# IL RICALCOLO E L'ANALISI DEI RISULTATI

# Come effettuare il ricalcolo e come interpretare le schermate riassuntive

Per ricevere assistenza, segnalare eventuali malfunzionamenti o possibili migliorie del software si prega di rivolgersi <u>esclusivamente</u> all'indirizzo mail:

software@assoctu.it

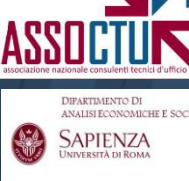

# **SOMMARIO**

| 1. | Effettuare il ricalcolo: l'associazione delle competenze                                                                            | 3        |
|----|----------------------------------------------------------------------------------------------------|----------|
| 2. | Risultati trimestrali e di sintesi (aggregati)                                                                                      | 10       |
| 3. | I risultati trimestrali                                                                                                    | 11       |
| 4. | <ul> <li>I risultati di sintesi</li> <li>schermate standard</li> <li>Schermate aggiuntive se ricalcolo ex Cass. 24418/10</li> </ul> | 12<br>14 |

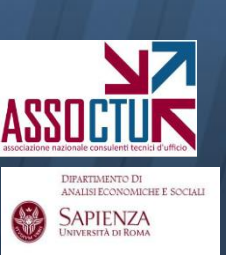

Una volta scelti i criteri di ricalcolo (si vedano le apposite guide) il ricalcolo si avvia tramite il pulsante **«ricalcola competenze»**:

| ntoG  | iusto                         |   |                       |
|-------|-------------------------------|---|-----------------------|
| File  | Dati storici Strumenti        | ? |                       |
| ۲Da   | ati trimestrali               |   |                       |
|       | Inserimento trimestri         |   | Aggiornamento storico |
|       | Visualizza trimestri          |   | Visualizza storico    |
| C Ar  | nalisi del calcolo bancario — | - |                       |
|       | Calcola competenze            |   | Visualizza trimestri  |
|       | Parametri calcolo             |   | Visualizza storico    |
| Fu    | inzistii di ricalcolo         |   |                       |
|       | Ricalcola competenze          |   | Visualizza trimestri  |
|       | Parametri ricalcolo           |   | Visualizza storico    |
| ⊂_Alt | re funzioni                   |   |                       |
|       | Apri progetto                 |   | Verifica usura        |
|       | Salva progetto                |   | Reset totale          |
| -     |                               |   |                       |

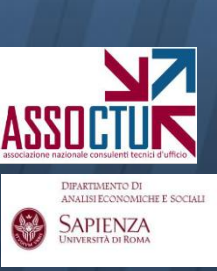

#### **EFFETTUARE IL RICALCOLO**

Una volta lanciato il ricalcolo, possono apparire dei **messaggi** che segnalano potenziali anomalie o incongruenze.

Il più importante riguarda la mancata associazione delle competenze cartacee ai movimenti caricati.

| ContoGi | usto                                                                                                    | X |
|---------|----------------------------------------------------------------------------------------------------|---|
| ♪       | L'associazione delle competenze cartacee ai movimenti del conto non è andata a buon fine.<br>Vuoi controllare ora il file \\{ |   |
|         | _ASSOCIAZIONI.txt                                                                                                    |   |

Il software segnala che per uno o più trimestri non è in grado di individuare, nel caricamento effettuato, un movimento di importo pari alle competenze.

È un'eventualità che si verifica soprattutto se si è caricato lo scalare.

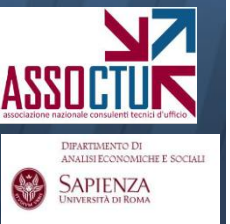

È in tal caso necessario tornare all'inserimento dati per ovviare al problema.

## SPIEGAZIONE GENERALE.

Il programma in fase di ricalcolo **storna gli addebiti delle competenze della banca** per sostituirli con quelli delle competenze ricalcolate secondo i parametri di ricalcolo inseriti dall'utente.

**Per capire quali sono gli addebiti di competenze banca da stornare** cerca tra i movimenti caricati il movimento (addebito/accredito) di valuta e importo pari alla somma algebrica delle competenze inserite in fase di caricamento (in elementi competenze).

Le non trova tali addebiti, o riscontra delle potenziali anomalie, restituisce una segnalazione di **ERRORE** o di **ATTENZIONE** 

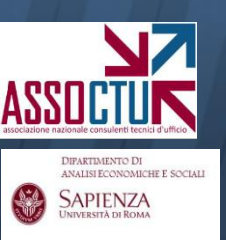

### MESSAGGI DI ERRORE

Il software segnala un ERRORE per i trimestri in cui non trova un movimento di importo e valuta pari al totale inserito negli elementi competenze.

E' necessario tornare all'inserimento dati e correggere l'anomalia, controllando importo e valuta del movimento di addebito competenze: in caso contrario i risultati NON SONO ATTENDIBILI perché il programma non storna l'addebito competenze della banca determinando una duplicazione delle competenze.

**SOLUZIONI:** per correggere gli ERRORI, è necessario tornare nel caricamento, ai trimestri segnalati, e verificare il perché dell'assenza del movimento di importo e valuta pari al totale delle competenze inserite. Può essere necessario rettificare la valuta oppure aggregare più voci (se ad esempio la banca ha addebitato le competenze con più movimenti parziali o dividendo le competenze attive da quelle passive), in alternativa si può aggiungere un movimento di importo (e valuta) pari al totale delle competenze sia in dare (con descrizione "addebito competenze") sia in avere: in tal modo non si modificano i saldi e si permette al software di individuare il movimento da stornare.

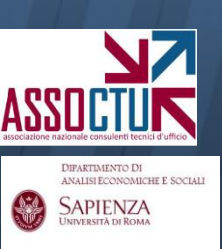

#### MESSAGGI DI ATTENZIONE

Il software segnala con ATTENZIONE se invece trova rispondenza con un movimento, ma esso non riporta la descrizione "addebito competenze". I messaggi di ATTENZIONE segnalano potenziali incongruenze che comunque non inficiano la correttezza dei risultati, in quanto il movimento così individuato viene comunque stornato.

Allo stesso modo **può spesso segnalare con ATTENZIONE nel caso di caricamento per scalare**, in cui di norma alla data di addebito delle competenze non trova un movimento di importo esattamente pari a quello delle competenze (bensì il movimento "di raccordo" generato per differenza dai saldi giornalieri). Ciò non inficia ovviamente i risultati, perché da tale movimento di raccordo viene comunque enucleato l'importo delle competenze "banca".

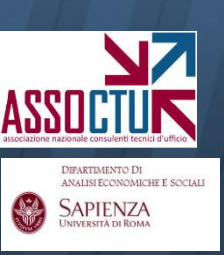

#### **EFFETTUARE IL RICALCOLO**

# Cliccando "sì", si apre un file che indica su quali trimestri intervenire:

#### 🖡 prova\_ASSOCIAZIONI\_2 - Blocco note

File Modifica Formato Visualizza ?

26/01/2012 19.15.32: log errori/eccezioni generate dall'associazione competenze del conto '100'

ERRORE nel trimestre 4, anno 2006: mpossibile identificare un movimento compatibile con CMS e interessi debitori, né singolarmente né tra essi sommati,non avendo trovato un movimento complessivo per tutte le competenze a debito (int. debitori, CMS, spese) le quali hannþ tutte medesima valuta salto al trimestre successivo...

Se si è effettuato il <u>caricamento per movimenti</u>, è sufficiente tornare ad **«inserimento trimestri»** ed inserire, nel trimestre indicato, un movimento in dare (descrizione "addebito competenze") ed uno in avere dell'importo delle competenze trimestrali, con data valuta pari a quella di fine trimestre.

| Trimestre 4 Anno 2006 Valuta Euro Inserisci per Conto movimenti Salva movimenti   Saldo iniziale al 30/09/2006   Saldo iniziale al 30/09/2006 5aldo finale corrente Considera "Altre spese" in usura Condizione rimessa generale   Saldo neg. extra Saldo neg. extra Saldo neg. extra Image: Saldo neg. extra   Data Data Dare Avere Descrizione Condizione rimessa Rettifica   02/10/2006 28/09/2006 62,40 28 - Emissione assegno 0 - Saldo neg. extra Image: Saldo neg. extra   02/10/2006 02/10/2006 100,00 12 - Bonifico in entrata 0 - Saldo neg. extra Image: Saldo neg. extra   31/12/2006 31/12/2006 100,00 22 - Addebito competenze 9 - Saldo neg. extra Image: Saldo neg. extra                                                                                                    | Annulla<br>Reset |  |
|----------------------------------------------------------------------------------------------------|------------------|--|
| Data<br>operazione       Data<br>valuta       Dare       Avere       Descrizione       Condizione rimessa<br>valuta       Rettifica<br>banca       Rettifica<br>ricalcolo         02/10/2006       28/09/2006       62,40       28 - Emissione assegno       0 - Saldo neg. extra       Image: Condizione rimessa         02/10/2006       28/09/2006       62,40       28 - Emissione assegno       0 - Saldo neg. extra       Image: Condizione rimessa         02/10/2006       02/10/2006       100,00       12 - Bonifico in entrata       0 - Saldo neg. extra       Image: Condizione rimessa         31/12/2006       31/12/2006       100,00       22 - Addebito competenze       9 - Saldo neg. extra       Image: Condizione rimessa                                                                                                    | Reset            |  |
| Data<br>operazione       Data<br>valuta       Date       Avere       Descrizione       Condizione rimessa<br>(Altre spese" in usura       Rettifica<br>banca       Rettifica<br>ricalcolo         02/10/2006       28/09/2006       62,40       28 - Emissione assegno       0 - Saldo neg. extra          02/10/2006       02/10/2006       100,00       12 - Bonifico in entrata       0 - Saldo neg. extra          31/12/2006       31/12/2006       100,00       22 - Addebito competenze       9 - Saldo neg. extra                                                                                                    |                  |  |
| Condizione rimessa generale         Saldo iniziale al 30/09/2006       Saldo finale corrente       Considera "Altre spese" in usura       Condizione rimessa generale         15.152,82       Saldo finale corrente       Considera "Altre spese" in usura       Saldo neg. extra       Image: spese" in usura       Saldo neg. extra         02/10/2006       28/09/2006       62,40       28 · Emissione assegno       0 · Saldo neg. extra       Rettifica banca       Rettifica ricalcolo         02/10/2006       02/10/2006       02/10/2006       100,00       12 · Bonifico in entrata       0 · Saldo neg. extra       Image: spese       Image: spesee       Image: spese       Image: spese |                  |  |
| Image: 15.152,82     Saldo finale corrente     Considera "Altre spese" in usura     Saldo neg. extra       Data operazione     Data valuta     Dare     Avere     Descrizione     Condizione rimessa     Rettifica banca     Rettifica ricalcolo       02/10/2006     28/09/2006     62,40     28 - Emissione assegno     0 - Saldo neg. extra        02/10/2006     02/10/2006     100,00     12 - Bonifico in entrata     0 - Saldo neg. extra        31/12/2006     31/12/2006     100,00     22 - Addebito competenze     9 - Saldo neg. extra                                                                                                    |                  |  |
| Data<br>operazione       Data<br>valuta       Dare       Avere       Descrizione       Condizione rimessa       Rettifica<br>banca       Rettifica<br>ricalcolo         02/10/2006       28/09/2006       62,40       28 - Emissione assegno       0 - Saldo neg. extra           02/10/2006       02/10/2006       02/10/2006       100,00       12 - Bonifico in entrata       0 - Saldo neg. extra           31/12/2006       31/12/2006       100,00       22 - Addebito competenze       8 - Saldo neg. extra                                                                                                    |                  |  |
| 02/10/2006         28/09/2006         62,40         28 · Emissione assegno         0 · Saldo neg. extra         •           02/10/2006         02/10/2006         100,00         12 · Bonifico in entrata         0 · Saldo neg. extra         •           31/12/2006         31/12/2006         100,00         22 · Addebito competenze         •         •         •                                                                                                    |                  |  |
| 02/10/2006         02/10/2006         100,00         12 - Bonifico in entrata         0 - Saldo neg. extra         •           31/12/2006         31/12/2006         100,00         22 - Addebito competenze         9 - Saldo neg. extra         •                                                                                                    |                  |  |
| 31/12/2006 31/12/2006 100.00 22 · Addebito competenze • 8. Saldo neg. extra                                                                                                    |                  |  |
|                                                                                                    |                  |  |
| 31/12/2006 31/12/2006 100,00 0 · Generica (disp. valuta) v 0 · Saldo neg. extra v                                                                                                    | -                |  |

#### **EFFETTUARE IL RICALCOLO**

Se si è effettuato il <u>caricamento per scalare</u>, è sufficiente tornare ad **«inserimento trimestri»,** posizionarsi sul trimestre indicato e selezionare *"conto movimenti"*.

In tal modo si potranno inserire un movimento in dare (descrizione "addebito competenze") ed uno in avere dell'importo delle competenze trimestrali, con data valuta pari a quella di fine trimestre, come nel caso precedentemente illustrato.

| 🛷 Inserin                      | nento dati ti          | rimestre                 |                          |                  |                                   |                        |                    |                        |         |
|--------------------------------|------------------------|--------------------------|--------------------------|------------------|-----------------------------------|------------------------|--------------------|------------------------|---------|
| Nome co                        | nto c/c 286/           | 59                       |                          | D                | ata creazione: 20/06/2012 ID cont | o: 69C66F926F          | Carica movime      | enti                   | ОК      |
| Trime                          | estre <mark>4 🤤</mark> | Anno <mark>2006 🤤</mark> | Valuta <mark>Euro</mark> | 🖌 In             | serigal per Conto movimenti       |                        | Salva movime       | enti                   | Annulla |
|                                |                        |                          |                          |                  | Conto movimenti<br>Conto scalare  |                        |                    |                        | Reset   |
| Conto movi                     | imenti Elemen          | ti competenze            |                          |                  |                                   |                        |                    |                        |         |
| Saldo iniziale al 30/09/2006   |                        |                          |                          |                  |                                   |                        | Condizione rimessa | generale               |         |
| -15.152,82 Saldo finale corren |                        | inale corrente           | Considera "Altre sp      | Saldo neg. extra | <b>~</b>                          |                        |                    |                        |         |
|                                | Data<br>operazione     | Data<br>valuta           | Dare                     | Avere            | Descrizione                       | Condizione rimessa     | Rettifica<br>banca | Rettifica<br>ricalcolo | 4       |
|                                | 31/12/2006             | 31/12/2006               | 100,00                   |                  | 22 - Addebito competenze          | 🗸 0 - Saldo neg. extra | •                  |                        |         |
|                                | 31/12/2006             | 31/12/2006               |                          | 100,00           | 0 - Generica (disp. valuta) 🕓     | 0 - Saldo neg. extra   | -                  |                        |         |
| *                              |                        |                          |                          |                  |                                   | •                      | -                  |                        |         |
|                                |                        |                          |                          |                  |                                   |                        |                    |                        |         |

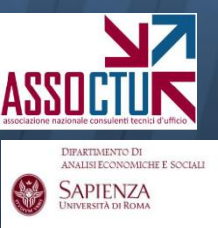

**NB:** dopo aver inserito i due movimenti <u>premere OK senza tornare alla</u> <u>visualizzazione per scalare</u>. Dopo ogni intervento nell'inserimento dati è necessario inoltre effettuare l'**«aggiornamento storico»** 

#### **RISULTATI TRIMESTRALI E AGGREGATI**

DIFARTIMENTO DI ANALISI ECONOMICHE E SOCIAL SAPIENZA Anche per il ricalcolo è possibile visualizzare i risultati distinti per trimestre o aggregati:

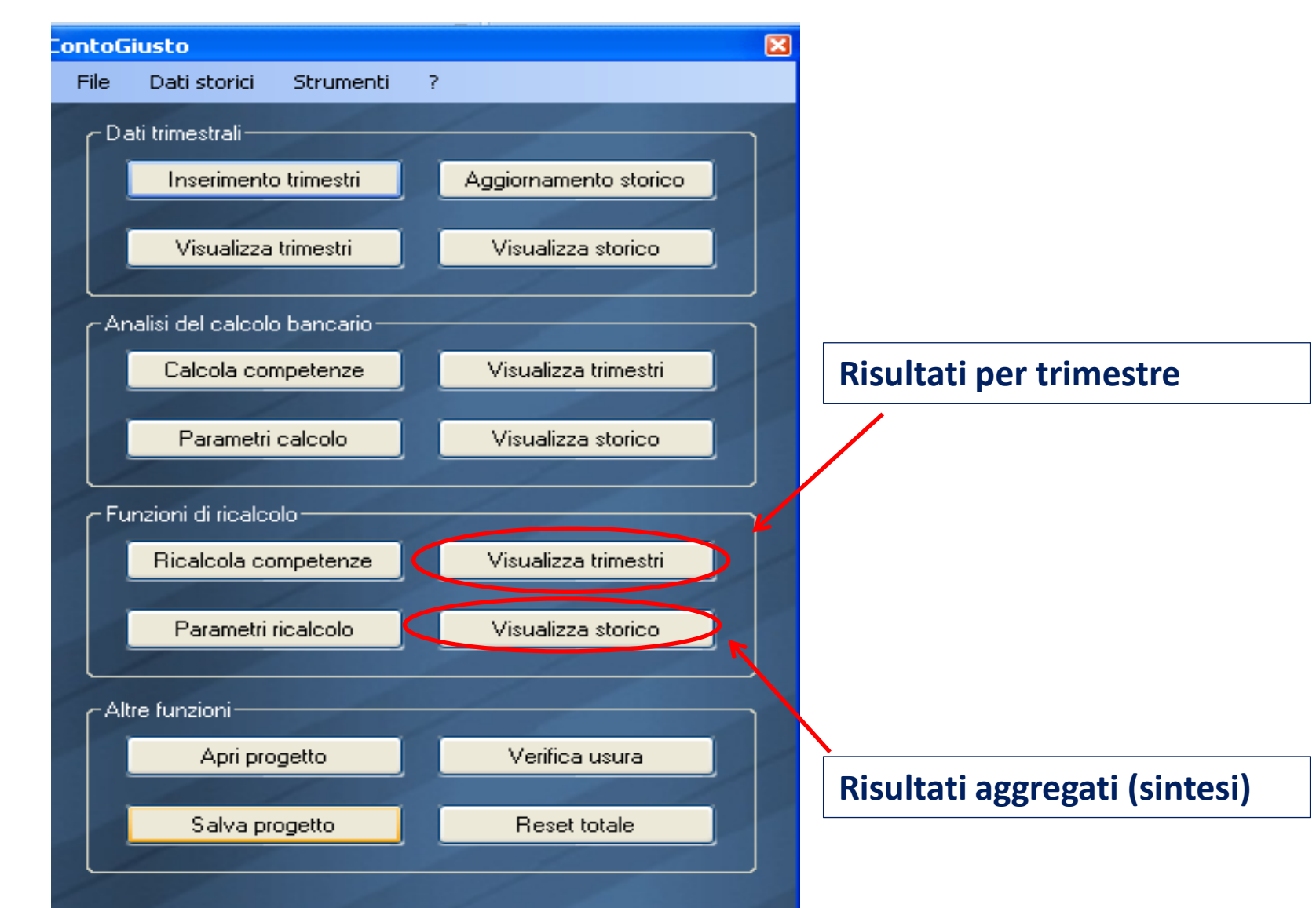

Per ogni trimestre, oltre al dettaglio degli interessi creditori, debitori e CMS calcolati applicando i **«parametri ricalcolo»** inseriti, il software offre il **riassunto delle competenze**, con la misura dello scostamento (assoluto e percentuale) delle competenze ricalcolate da quelle "banca".

È disponibile inoltre la <u>ricostruzione dell'estratto conto e dello scalare</u>, oltre all'indicazione del regime di capitalizzazione delle competenze del trimestre.

| 🗳 Visualizzazione ricalcolo tr             | imestre                |                     |                                         |                            |                  |                  |              |
|--------------------------------------------|------------------------|---------------------|-----------------------------------------|----------------------------|------------------|------------------|--------------|
| Nome conto: c/c 286/59                     |                        |                     | Data creazione: 20/06/2012 ID conto: 69 |                            |                  | Stampa riassunto |              |
| Trimestre <mark>1 🤤</mark> Anno            | 2008 🤤 Va              | iluta: Euro Ir      | nserito per: Conto movimenti            | Aliquota fiscale (%): 27   | ,000             | Salva riassunto  |              |
|                                            |                        |                     |                                         |                            |                  | OK               |              |
| Interessi creditori 🛛 Interessi debitori 🗍 | Commissioni massimo se | coperto Riassunto c | ompetenze Movimenti Conto scal          | are Lista capitalizzazioni | $\triangleright$ |                  |              |
| TRIMESTRE 1-2007                           |                        |                     |                                         |                            |                  |                  |              |
| RIEPILOGO COMPETENZE<br>(da Banca)         | A DEBITO               | A CREDITO           | RIEPILOGO COMPETENZE<br>(da Ricalcolo)  | A DEBITO                   | A CREDITO        | SCOSTAM.         | SCOSTAM. (%) |
| Interessi creditori (netti)                |                        | 0,00                | Interessi creditori (netti)             |                            | 0,00             | 0,00             |              |
| Interessi debitori 73                      |                        |                     | Interessi debitori                      | 184,28                     |                  | 547,20           | 74,806       |
| Commissione massimo scoperto               | 440,26                 |                     | Commissione massimo scoperto            | 0,00                       |                  | 440,26           | 100,000      |
| Altre spese/storni banca 98,30             |                        |                     | Altre spese/storni banca                | 98,30                      |                  | 0,00             | C            |
| Totali                                     | 1.270,05               | 0,00                | Totali                                  | 282,58                     | 0,00             |                  |              |
| Total                                      |                        |                     |                                         |                            |                  |                  |              |
|                                            |                        |                     |                                         |                            |                  |                  | /            |

ASSOCTURE DIPARTMENTO DI ANUMENTO DI ANUMENTO DI SADIENZA

SAPIENZA

Nella schermata «visualizza storico» il software offre:

1. Il **confronto tra l'estratto conto "banca" e quello ricalcolato** (di norma differiscono per l'enucleazione, nel secondo, delle competenze banca e il contestuale inserimento di quelle ricalcolate, più eventuali altri storni impostati nel ricalcolo);

2. Il **confronto tra saldo "banca" e saldo "ricalcolato"**, con l'indicazione degli scostamenti tra i saldi per le singole date;

3. L'elenco delle competenze ricalcolate, poste a confronto con quelle "banca". Viene fornito sia il dettaglio con la spiegazione delle singole voci ("cap. dettaglio") sia una tavola di sintesi più agile ("cap. sintesi"). Per controllare come tali competenze sono calcolate, si può far riferimento ai risultati trimestrali in «visualizza trimestri».

|     | 🛷 Visualizzaz                        | ione dati com  | iplessivi rical  | colo                |                                                 |                   |      |  |                    |                  |           |         |
|-----|--------------------------------------|----------------|------------------|---------------------|-------------------------------------------------|-------------------|------|--|--------------------|------------------|-----------|---------|
|     | Nome conto: <non assegnato=""></non> |                |                  |                     | Data creazione: 11/04/2012 ID conto: 6997ECCA68 |                   |      |  | S                  | Stampa movimenti |           |         |
|     |                                      |                |                  |                     |                                                 |                   |      |  | /-                 | Salva movimenti  |           |         |
|     | Carls and in out                     |                |                  |                     |                                                 |                   |      |  |                    | OK               |           |         |
|     | Lonto movimenti                      | Conto scalare  | Capitalizzazioni | (dettaglio)    Capi | talizzazioni (sintes                            | i)                |      |  |                    |                  |           |         |
|     |                                      |                |                  |                     | MOVIMENTI<br>(da Banca)                         |                   |      |  |                    |                  |           | M<br>(d |
|     | DATA<br>OPERAZIONE                   | DATA<br>VALUTA | DARE             | AVERE               | RETTIFICA                                       | DESCRIZIONE       | NOTA |  | DATA<br>OPERAZIONE | DATA<br>VALUTA   | DARE      |         |
|     | 13/11/1991                           | 13/11/1991     | 22.257,22        | 0,00                | 0,00                                            | Giroconto dare    |      |  | 13/11/1991         | 13/11/1991       | 22.257,22 |         |
| ALI | 13/11/1991                           | 13/11/1991     | 5.164,56         | 0,00                | 0,00                                            | Emissione assegno |      |  | 13/11/1991         | 13/11/1991       | 5.164,56  |         |
|     | 15/11/1991                           | 14/11/1991     | 10.329,13        | 0,00                | 0,00                                            | Emissione assegno |      |  | 15/11/1991         | 14/11/1991       | 10.329,13 |         |

# Risultanze più importanti.

1. l'**importo del "recupero" dovuto al ricalcolo** si apprezza confrontando, nella schermata "*conto scalare*", il saldo a chiusura conto indicato dalla banca (desunto dal caricamento) e quello ricalcolato.

Il software evidenzia lo scostamento tra i due in termini assoluti e percentuali.

2. **l'importo delle competenze complessivamente ricalcolate**, confrontate con quelle addebitate dalla Banca, si ottiene nelle schermate delle *"capitalizzazioni"*.

In assenza di storni e/o giroconti da altri rapporti <u>la differenza tra i saldi</u> (1) coincide con la differenza delle competenze (2).

**NB:** Se si applicano i criteri ex Cass. 24418/10, tale equivalenza deve essere rettificata per l'importo delle eventuali rimesse solutorie.

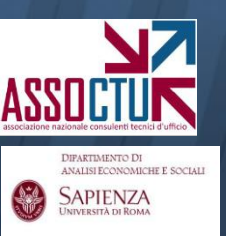

## Schermate ulteriori (ricalcolo ex Cass. 24418/10)

Se si effettua il ricalcolo alla luce dei criteri delle menzionata sentenza, il software offre alcune schermate aggiuntive ai risultati di sintesi:

**1. Schermata dei saldi disponibili:** mostra i saldi scalari per data disponibilità (vd. criteri revocatorie bancarie). Se impostato nei parametri il "saldo disponibile", il software per determinare se una rimessa è intervenuta in extrafido (solutoria) confronta tali saldi con il limite di fido;

2. Elenco delle rimesse solutorie. La schermata evidenzia, <u>per ogni rimessa che ha pagato competenze</u>: data operazione, valuta, disponibilità, importo della rimessa, descrizione, importo di competenze pagato e numero delle stesse (ad es: se paga interessi e CMS di un trim. il numero è 2). Per il dettaglio delle competenze pagate si veda "dettagli rimesse".

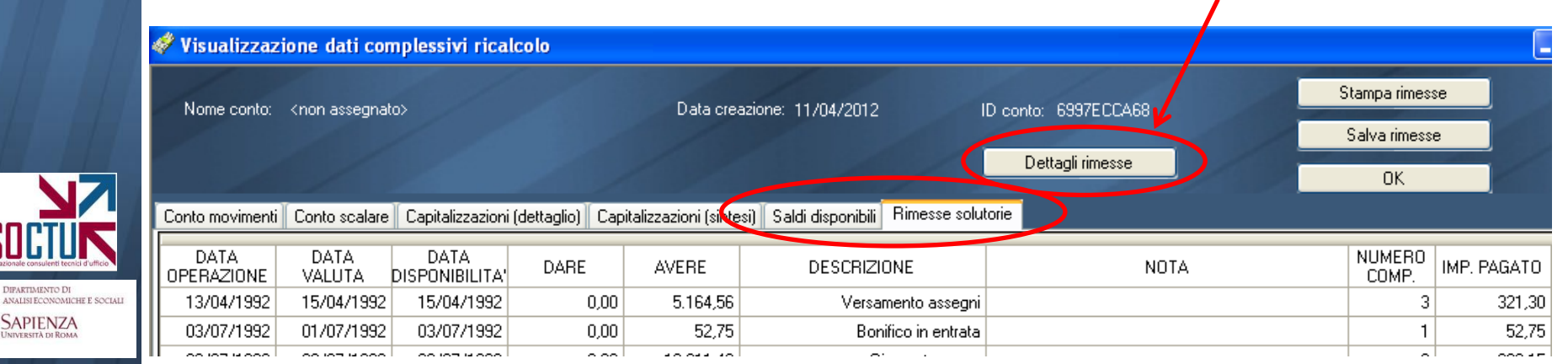